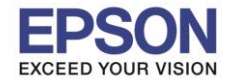

<u>ปัญหา</u> : การแชร์เครื่องพิมพ์ กรณีเครื่องแม่ IP Auto (DHCP) แล้วแชร์ให้เครื่องอื่นใช้งานแต่ IP เครื่องแม่เปลี่ยนตลอด ทำให้เครื่องลูกหาเครื่องแม่ที่แชร์ Printer ไม่เจอ ขึ้น Error ตามรูปด้านล่าง

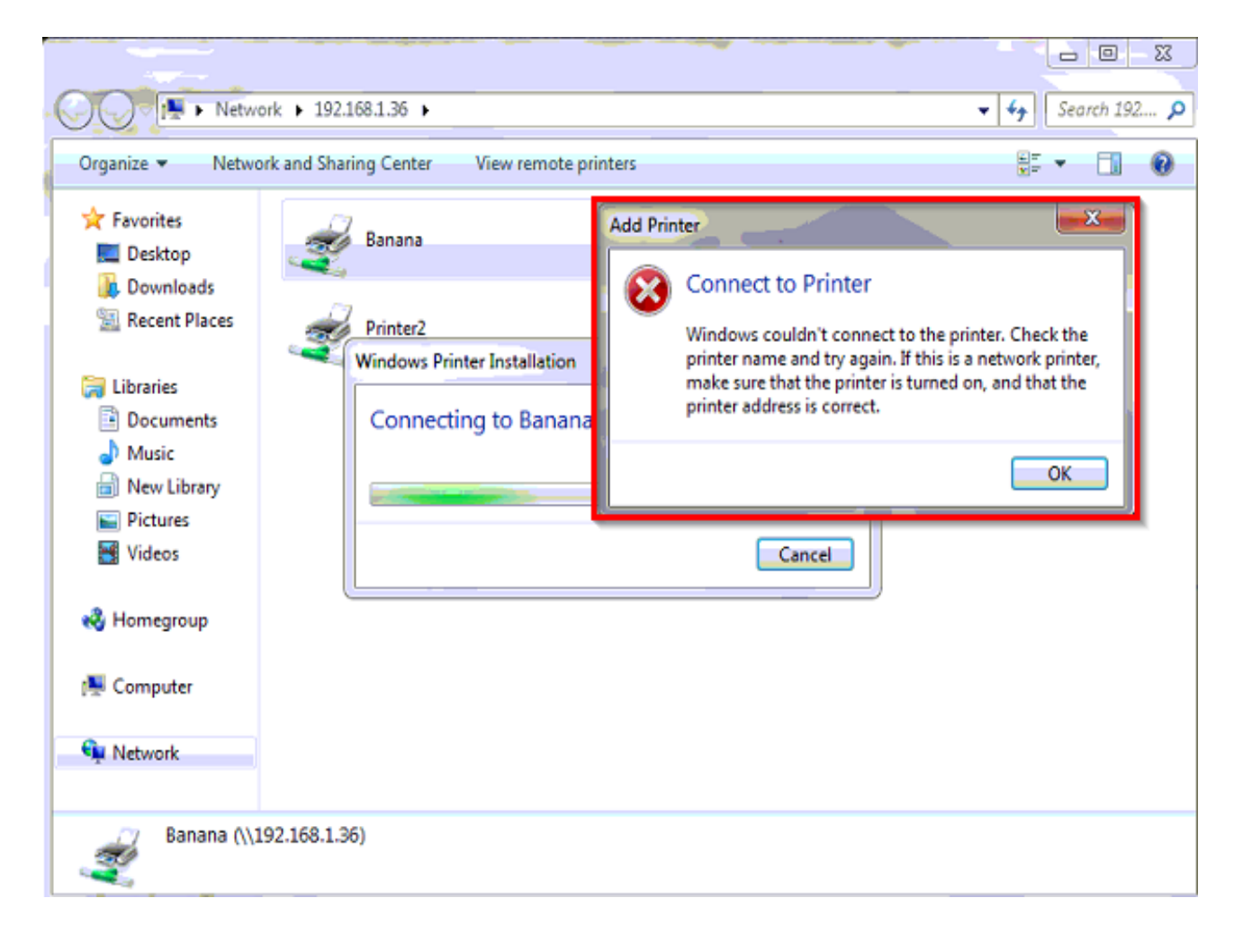

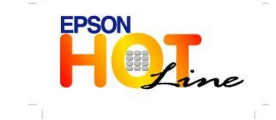

สอบถามข้อมูลการใช้งานผลิตภัณฑ์และบริการ โทร.0-2685-9899 เวอระ ชั่วสัมพ์ - สุรร์ เวอร 8,20 - 17,20 - 17,20

• เวลาทำการ : วันจันทร์ – ศุกร์ เวลา 8.30 – 17.30 น.ยกเว้นวันหยุดนักขัตฤกษ์

<u>www.epson.co.th</u>

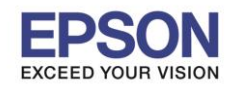

### <u>วิธีแก้ไข</u>

1.ให้เช็คที่คอมพิวเตอร์เครื่องแม่ โดยคลิ๊กขวา Icon My computer ที่อยู่หน้า Desktop แล้วเลือก Properties ไปที่ Tap Computer Name แล้ว Copy ชื่อ Full computer name

# <u>ตัวอย่าง</u>

Win XP

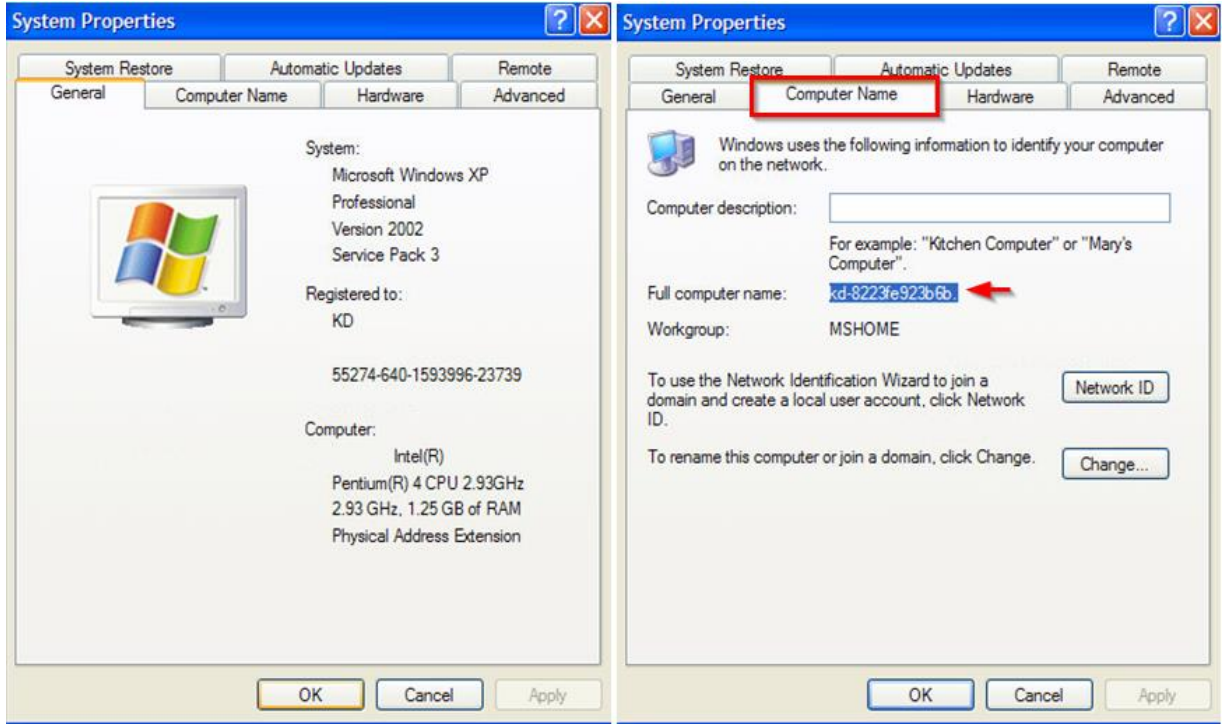

#### Win7

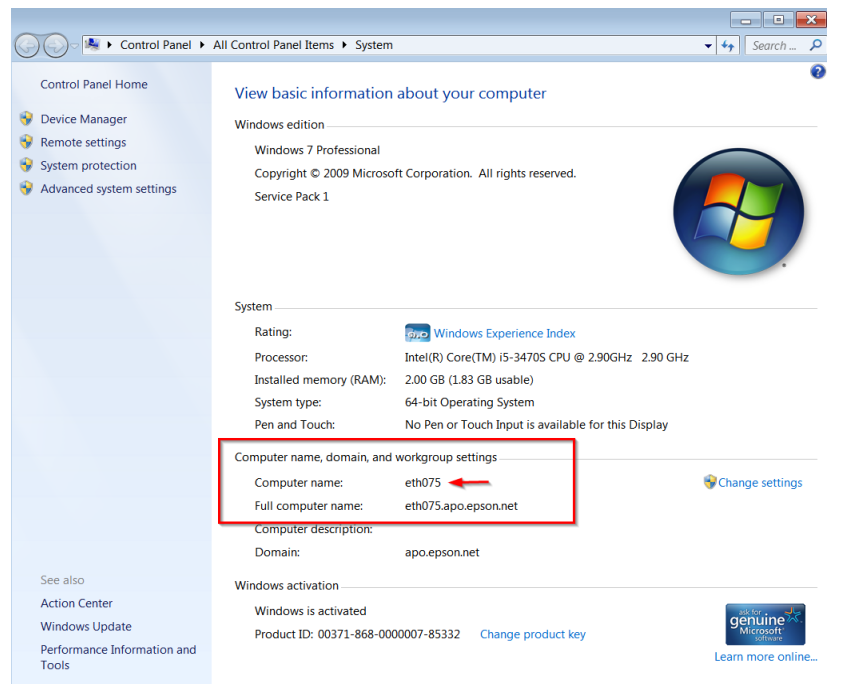

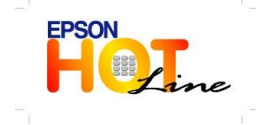

สอบถามข้อมูลการใช้งานผลิตภัณฑ์และบริการ

- โทร**.0-2685-9899**
- เวลาทำการ : วันจันทร์ ศุกร์ เวลา 8.30 17.30 น.ยกเว้นวันหยุดนักขัตฤกษ์
- www.epson.co.th

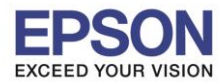

#### 2.เช็คที่เครื่องแม่ว่ามีการแชร์เครื่องพิมพ์เรียบร้อยแล้ว

| 001011110                                                            | Color Management                                                                                   |                                                                               | Version Information                                        |  |
|----------------------------------------------------------------------|----------------------------------------------------------------------------------------------------|-------------------------------------------------------------------------------|------------------------------------------------------------|--|
| General                                                              | Sharing                                                                                            | Ports                                                                         | Advanced                                                   |  |
| You car<br>enable s<br>Firewall<br>other co                          | n share this printer w<br>sharing for this printe<br>is already configured<br>imputers on the netw | th other users on y<br>r, click Share this p<br>d to allow the shari<br>vork. | our network. To<br>printer. Windows<br>ng of printers with |  |
| 🔿 Do not sha                                                         | re this printer                                                                                    |                                                                               |                                                            |  |
| Share this i                                                         | printer 🔫                                                                                          |                                                                               |                                                            |  |
| Share name:                                                          | 620F                                                                                               |                                                                               |                                                            |  |
|                                                                      |                                                                                                    |                                                                               |                                                            |  |
| Drivers<br>If this printe<br>Windows, y<br>users do no<br>the shared | r is shared with user<br>ou may want to insta<br>t have to find the pri<br>printer.                | s running different<br>all additional drivers<br>nt driver when the           | versions of<br>s, so that the<br>y connect to              |  |

3.ไปที่เครื่องลูกเพื่อ Ping Computer name ของเครื่องแม่ว่า อยู่ในวง Network เดียวกัน

โดย กดปุ่ม Start ที่มุมซ้ายด้านล่างของคอม ตรงช่อง Search ให้พิมพ์ cmd แล้ว Enter หลังจากนั้นพิมพ์ ping เคาะวรรค 1 ครั้ง แล้วตามด้วย Computer name ของเครื่องแม่ ถ้าขึ้น Reply from แสดงว่ามองเห็นเครื่องแม่ แต่ถ้าขึ้นเป็น Request time out หรือ Destination host จะไม่ได้ค่ะ

<u>ตัวอย่าง</u> ตามรูปด้านล่าง

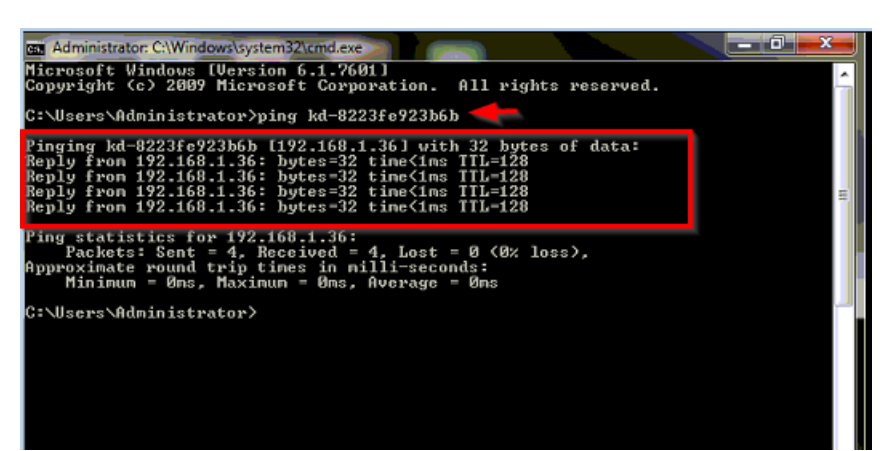

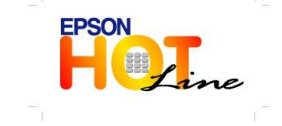

สอบถามข้อมูลการใช้งานผลิตภัณฑ์และบริการ

- โทร.0-2685-9899
- เวลาทำการ : วันจันทร์ ศุกร์ เวลา 8.30 17.30 น.ยกเว้นวันหยุดนักขัตฤกษ์
- www.epson.co.th

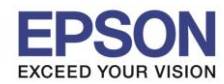

4

4.กดปุ่ม Start ที่มุมซ้ายด้านล่างของคอม ตรงช่อง Search ให้พิมพ์

\\ตามด้วย Computer name ของเครื่องแม่

#### <u>ตัวอย่าง</u> ตามรูปด้านล่าง

| ₩ \\192.168.1.36     |             |
|----------------------|-------------|
|                      |             |
|                      |             |
|                      |             |
|                      |             |
|                      |             |
|                      |             |
|                      |             |
| See more results     |             |
| \\kd-8223fe923b6b. × | Shut down > |

## 5.จะโชว์เครื่องพิมพ์ที่แชร์ไว้

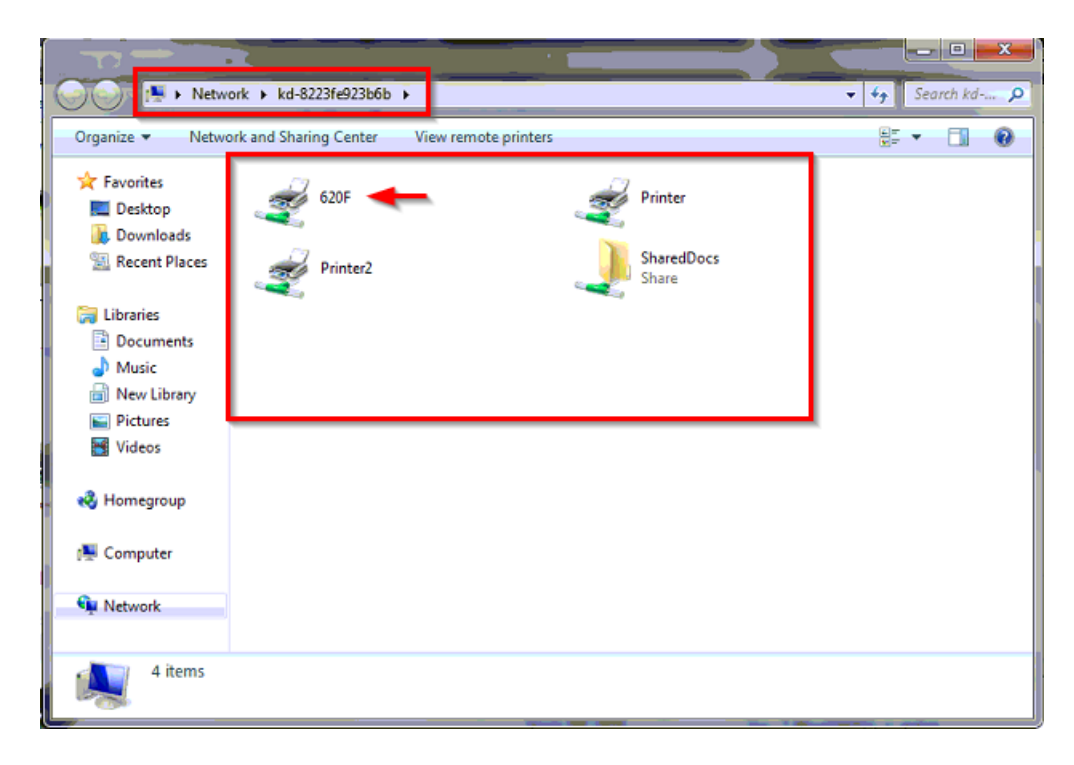

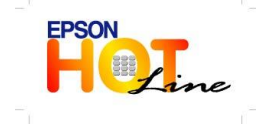

สอบถามข้อมูลการใช้งานผลิตภัณฑ์และบริการ โทร.0-2685-9899

- เวลาทำการ : วันจันทร์ ศุกร์ เวลา 8.30 17.30 น.ยกเว้นวันหยุดนักขัตฤกษ์
- <u>www.epson.co.th</u>

**EPSON THAILAND / Dec 2013** 

6.ให้คลิ๊กขวาที่เครื่องพิมพ์แล้วเลือก Connect

| a 🕞 🔄 📜 🕨 Netwo                                                                                                    | ork + kd-8223fe923b6b +                          |                                | 🔻 🍫 Search kd 🔎   |
|----------------------------------------------------------------------------------------------------|--------------------------------------------------|--------------------------------|-------------------|
| Organize 🔻 Netwo                                                                                                    | ork and Sharing Center View ren                  | mote printers                  | 8 - 1 0           |
| <ul> <li>★ Favorites</li> <li>■ Desktop</li> <li>▶ Downloads</li> <li>Secent Places</li> <li>■ Libraries</li> <li>■ Documents</li> <li>→ Music</li> <li>■ New Library</li> <li>■ Pictures</li> <li>■ Videos</li> <li>♦ Homegroup</li> <li>♦ Computer</li> <li>♦ Network</li> </ul> | Open<br>Connect<br>Create shortcut<br>Properties | Printer<br>SharedDocs<br>Share |                   |
| 620F (\\kd-                                                                                                    | 8223fe923b6b)                                    |                                |                   |
|                                                                                                    |                                                  | Second Second                  | A MALERINA & ANNO |

7.เช็คเครื่องพิมพ์ที่ Control Panel / Printers and Faxes หรือ Device and Printers แล้วลองสั่ง Print test page ดูอีกครั้ง

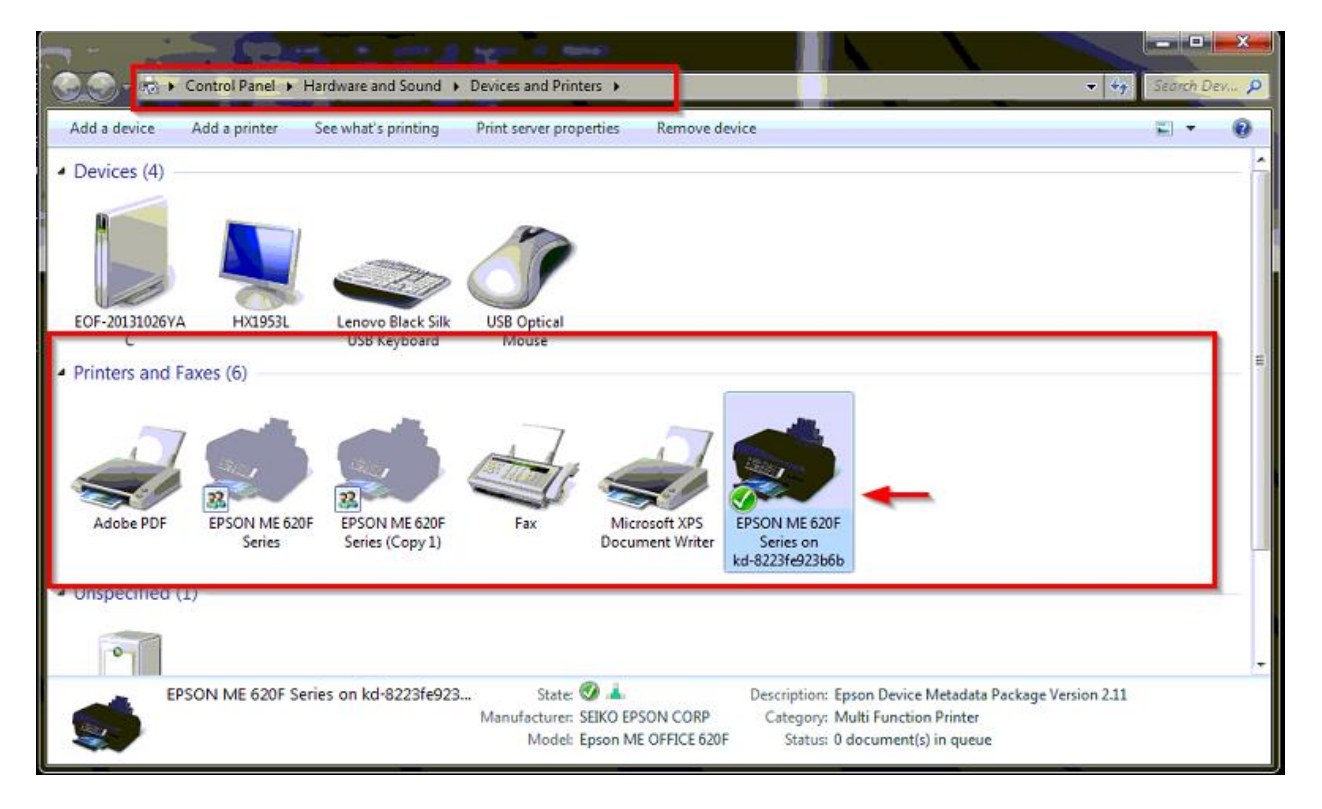

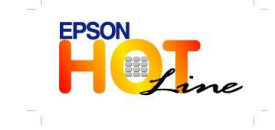

สอบถามข้อมูลการใช้งานผลิตภัณฑ์และบริการ

- โทร**.0-2685-9899**
- เวลาทำการ : วันจันทร์ ศุกร์ เวลา 8.30 17.30 น.ยกเว้นวันหยุดนักขัตฤกษ์
- www.epson.co.th